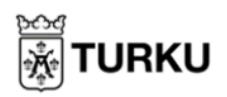

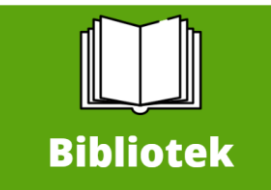

## E-böcker och ljudböcker via Ellibs

Tjänsten Ellibs har e-böcker och ljudböcker på finska och svenska. För att låna en bok behöver du ett bibliotekskort från Vaski och en fyrsiffrig PIN-kod. Du behöver inte återlämna digitala lån, de lämnas tillbaka automatiskt. Du hittar Ellibs via: <u>https://vaski.finna.fi/Content/eaineistot</u> eller via Mittbibliotek, genom att klicka på den gröna "Bibliotek" knappen.

Mer instruktioner för Vaskis E-resurser hittar du här: <u>https://vaski.finna.fi/Content/eohje</u>

 Logga in på tjänsten med ditt Bibliotekkorts nummer och PINkod. Välj Vaski bibliotek i rutan högst upp.

| Logga in m<br>e-boksa | ed ditt lånekortsinformation och få tillgång ti<br>mlingen och till din elektroniska bokhylla.<br><b>Bibliotek</b> |
|-----------------------|----------------------------------------------------------------------------------------------------|
| (                     | Bibliotek                                                                                                    |
| (                     |                                                                                                    |
|                       | Vaski-kirjastot v                                                                                                  |
| Lån                   | ekortsnummer eller användarnamn                                                                                    |
|                       | PIN-kod eller lösenord                                                                                             |
|                       | Logga in                                                                                                    |
| Omo                   | du inte kan logga in, vänligen kontakta                                                                            |
|                       | bibliotekspersonalen.                                                                                              |
|                       | Fortsätt utan inloggning                                                                                           |

 Du kan skriva in sökord där det står "Sök innehåll" högst upp på sidan. Du kan söka på boktitlar för att hitta böckerna, eller på andra relevanta ord. Författarnamn fungerar också.

Sök innehåll

 För att söka efter endast ljudböcker, kan du klicka på "Format" och sedan "Ljudbok (MP3)" Detta filtrerar din sökning.

- Om boken du vill låna redan är utlånad till någon annan, kan du göra en reservation. När du gör en reservation gör du denna till en e-post adress, och meddelas när boken är tillgänglig.
- För att söka efter böcker du kan låna direkt, utan reservation, kan du sortera din sökning genom att klicka på "Tillgänglighet" och sedan "Tillgängliga direkt".
- På motsvarande vis kan du filtrera din sökning så du bara hittar svensk litteratur, genom att klicka på "Språk" och sedan "Svenska".
- När du hittat och lånat en bok du vill lyssna på eller läsa, klicka på"Lyssna" eller "Läs online".

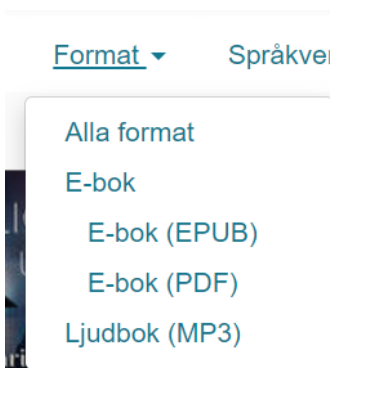

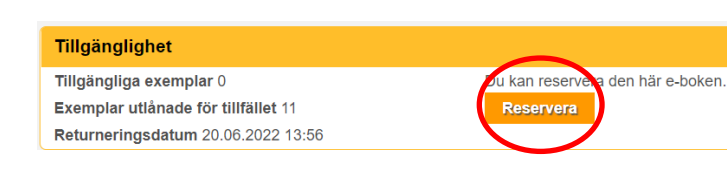

| <u>Tillgänglig</u>        | S١      |  |  |  |
|---------------------------|---------|--|--|--|
| Alla titlar               |         |  |  |  |
| Tillgängliga direkt       |         |  |  |  |
| Kan reserveras            |         |  |  |  |
|                           |         |  |  |  |
| <u>Språk</u> <del>▼</del> | Målgrup |  |  |  |
| Alla språk                |         |  |  |  |
| Engelska                  |         |  |  |  |
| Finska                    |         |  |  |  |
| Ryska                     |         |  |  |  |
| Svenska                   |         |  |  |  |
|                           |         |  |  |  |
|                           |         |  |  |  |

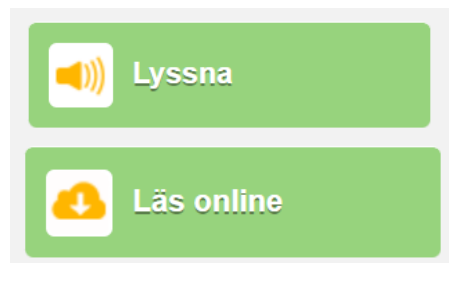